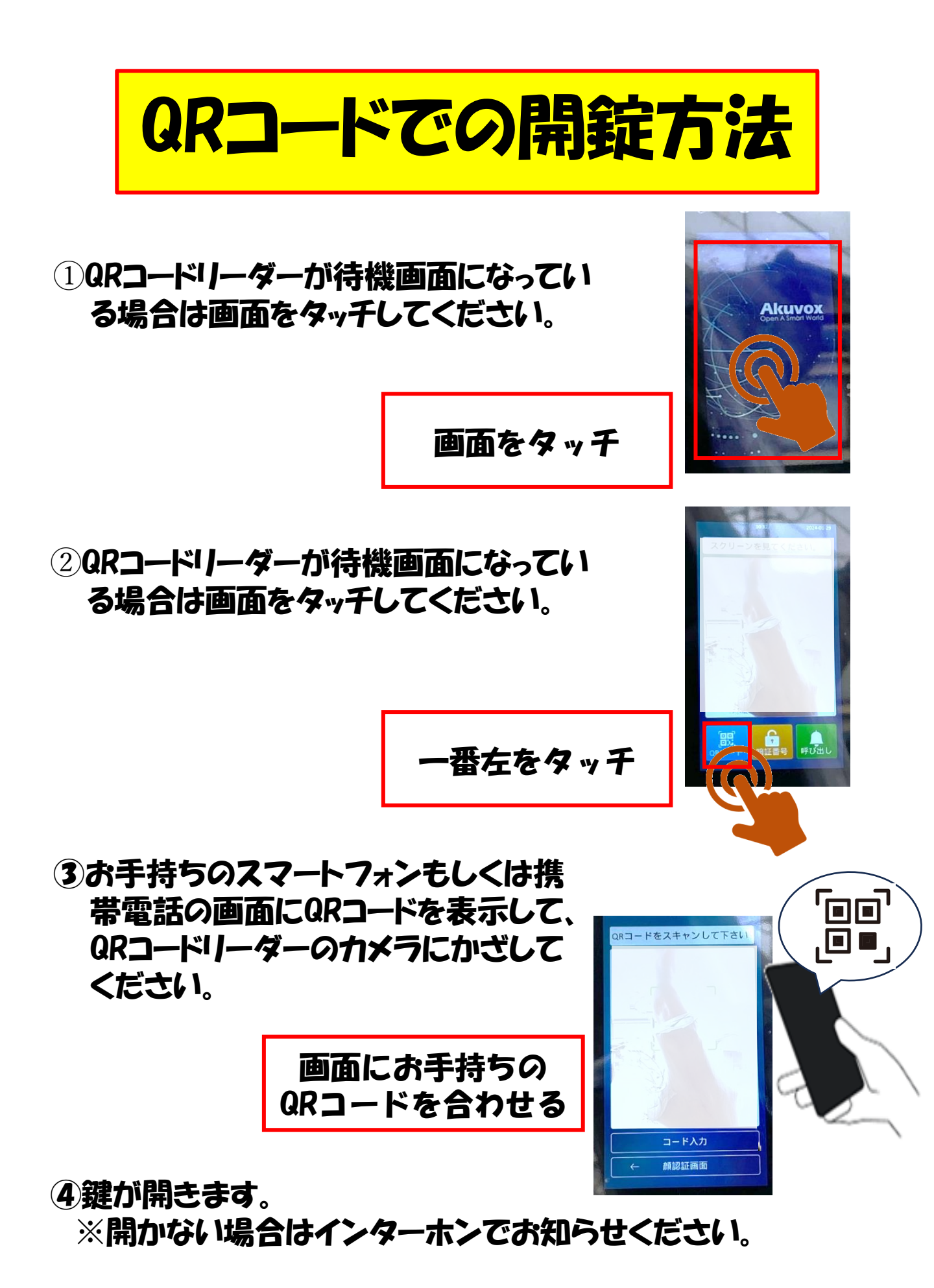

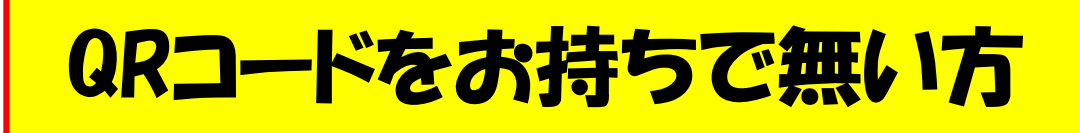

## 門の左手にあるインターホンのボタンを押して、職員を 呼びだしてください。

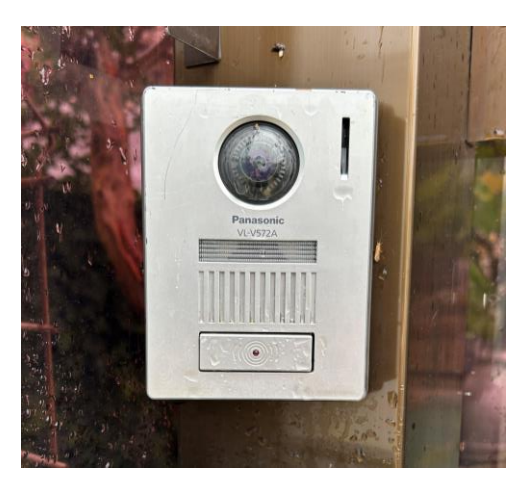

②応答があってから、ご用件をお話しください。
※お迎えの方は「クラスとお名前」をお伝えください。
※ 普段お迎えに来られる方でQRコードをお持ちでない方は職員室にお声掛けください

## 門の中から門の外に出るとき

## 1門の右手にあるカバーを開けてオートロックの開錠ボタンを押して開錠します。

②門の外に出てから門をお閉めください。 必ず門を完全に締め切ってください。 必ずロックがかかっているかご確認をお願いいたします。

## 通用門オートロック QR コードの取得方法

保護者一斉メールにて、専用ホームページの URL をご案 内します。(QR コード・利用方法掲載)

※防犯対策の観点から情報の取り扱いには充分に注意してください。

QR コードを保存もしくはスクリーンショットしていただき、 QR コードリーダーにかざしてご利用ください。

その他、操作などご不明な点は、お気軽に職員までお声 掛けください。

以上です